# Digitalique

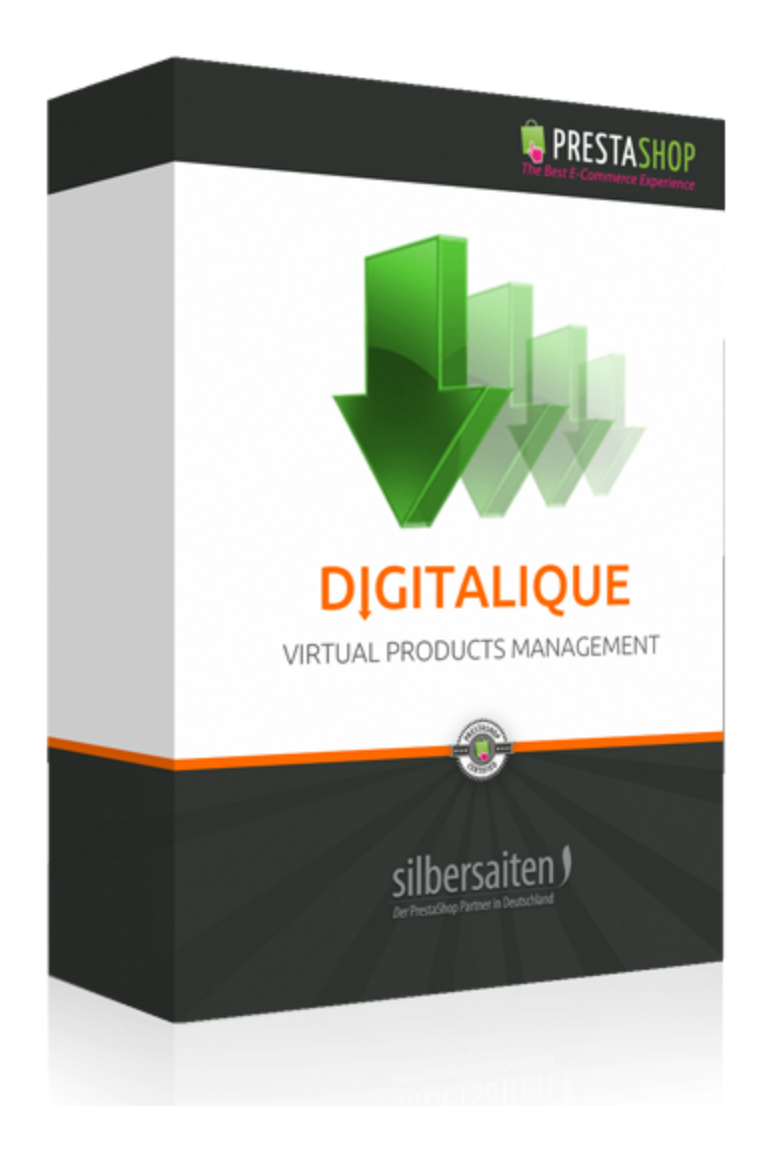

# 1. Finalidade

O módulo Digitalique é ideal para a venda online de downloads de MP3, e-books e wallpapers.

## 2. Instalação

Após o download do arquivo, ele deve ser instalado na sua lista de módulos.

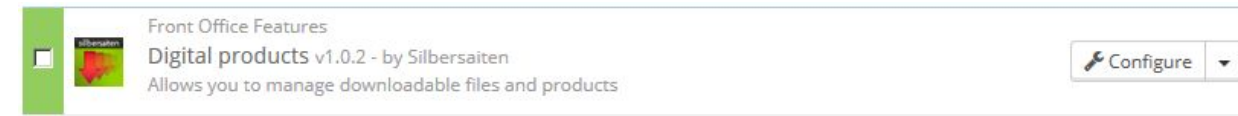

# 3. Funções

Você encontra o módulo Digitalique na categoria **Catálogo > Arquivos Digitais**.

| 🗐 CATALOG             | Products              |
|-----------------------|-----------------------|
|                       | Categories            |
| 🖀 CUSTOMERS           | Monitoring            |
| S PRICE RULES         | Attributes and Values |
| R SHIPPING            | Features              |
| O LOCALIZATION        | Manufacturers         |
|                       | Suppliers             |
|                       | Image Mapping         |
| PREFERENCES           | Tags                  |
| C ADVANCED PARAMETERS | Attachments           |
| ADMINISTRATION        | Digital Files         |

#### Ajustes

Clique em "Configurações" na barra superior para fazer as configurações para este módulo.

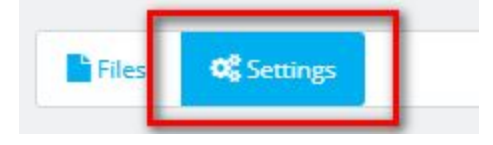

#### Atualização

A Digitalique oferece-lhe a possibilidade de oferecer um voucher ao cliente pouco antes da expiração da sua descarregabilidade, a fim de o encorajar a comprar novamente.

- Ativar atualização: Esta opção ativa a criação de comprovantes.
- Redução %: Especifique quanto desconto o cliente deve receber na compra do item (em %).
- Dias: Indique aqui quantos dias este voucher deve ser válido para o cliente antes de expirar.
- Dias anteriores: Especifique quantos dias antes do final do período de download, o cliente deve receber um lembrete.

Você pode enviar e-mail automaticamente criando um cron job para ele. Você também pode obter o link manualmente todos os dias se você não usar um trabalho do cron.

| UPGRADE SETTINGS                                                                          |                                                                                                    |
|-------------------------------------------------------------------------------------------|----------------------------------------------------------------------------------------------------|
| Enable upgrade                                                                            | <b>YES</b> NO<br>Enable voucher creation if the download limit is about to expire                                                                                                    |
| Reduction %                                                                               | 15<br>Set the maximum reduction for the next order in %                                                                                                    |
| Days                                                                                      | 30<br>Voucher validation period                                                                                                    |
| Days before                                                                               | 3                                                                                                    |
| This will activate a<br>After the client's ex<br>receive an e-mail w<br>extend his upgrad | support option to engage your client to re-buy the module for further updates.<br>kpiration date is reached or he reached maximum download times, he will<br>with a voucher for his next order of the same product. This way he will be able to<br>e period. |
| In order to set the<br>/var/www/silber/ht                                                 | automatic parser for all expired downloads you can create a cron job for the file:<br>tdocs/httpdocs/_demo/modules/digitalique/modules/digitalproducts/cron.php                                                                                              |

#### Associate files

Esta configuração permite associar todas as encomendas de produtos digitais com os produtos em falta aos ficheiros. Você pode definir se os clientes devem receber um e-mail sobre os arquivos adicionados.

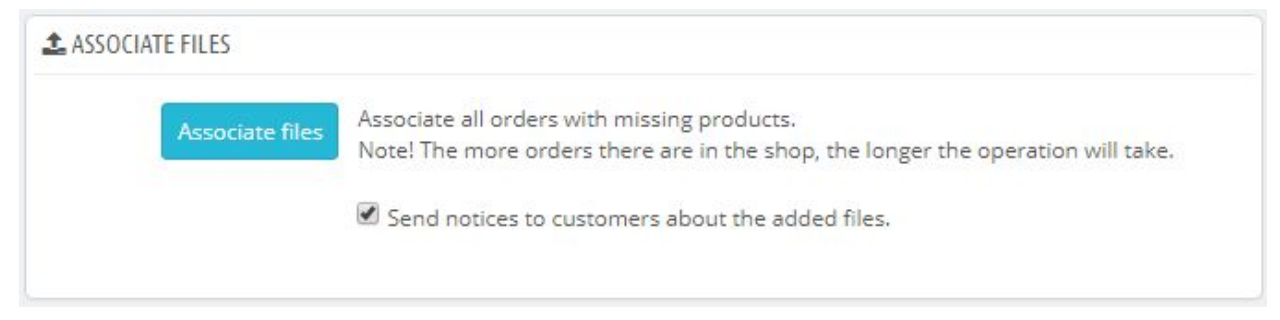

#### Status do pedido

Tem a opção de submeter os ficheiros encomendados aos seus clientes apenas após um estado de encomenda especial, por exemplo, apenas a partir do estado "Pagamento recebido". Quando uma encomenda atinge o status que você especificar, os arquivos serão enviados. Os arquivos podem ser enviados diretamente para o cliente no anexo do e-mail ou como um link a partir do qual o cliente pode baixar os arquivos.

| Order state        | Zahlung eingegangen                                                                                                    |
|--------------------|----------------------------------------------------------------------------------------------------|
|                    | If status is selected, then when this status is set at the order, the client will receive<br>email about the availability of files.  |
| Files in the email | YES NO                                                                                                    |
|                    | If "Yes" is selected, the files will be sent in the attachment to the email message. If<br>"No", the links to the files will be sent |

#### Adicionar novos ficheiros

Existem três maneiras de adicionar novos arquivos como downloads

| Add       | AD FROM EXTERNAL URL |         | Delete Select files                      | VPLOAD FROM FTP  No files available for upload  Available files need to be uploaded in (shopname/modules/digitaluploads/manualuploads to be displayed here |  |
|-----------|----------------------|---------|------------------------------------------|----------------------------------------------------------------------------------------------------|--|
| DIGITAL F | files 1              |         |                                          | 3 × 1                                                                                                    |  |
| ID        | Filename             | Version | File Hash                                | Updated Date Added Date Active                                                                                                    |  |
| 1         | digitalproducts.zip  | -       | ebcf1651efb2205b2e83eefc010524e05e1fbbb7 | 0000-00-00 2017-01-23<br>00:00:00 11:38:30                                                                                                    |  |
| Back t    | Catalog              |         |                                          |                                                                                                    |  |

#### 1. Upload de URL externo

Você precisa adicionar uma URL externa válida como https://www.google.de/images/branding/googlelogo/1x/googlelogo\_color\_272x92dp. png com um ficheiro acessível gratuito. O arquivo será processado e copiado para a matriz de arquivos para download

#### 2. Upload de Dektop

Selecione um ou mais arquivos do seu computador

#### 3. Carregar da pasta

Os ficheiros têm de ser deixados em %yourshop%/módulos/módulos/produtos

digitais/manualuploads para serem mostrados no bloco da direita. Do que você pode selecionar um ou mais deles, a fim de processá-los e incluir na matriz de arquivos para download

#### Modificar arquivos digitais

Você precisa dos arquivos digitais para adicionar atributos (por exemplo, formato, tamanho) ao seu produto. Ele permite que seus clientes escolham entre os atributos.

O nome do arquivo aparecerá quando os clientes baixarem seu produto. Você pode ver a data da última atualização e quando este arquivo foi adicionado.

| ID 🗸 🔺 | Filename 🔻 🔺          | Version 🕶 🔺 | File Hash                                | Updated Date 🔻 🔺       | Added Date 🌄 🔺         | Active |          |
|--------|-----------------------|-------------|------------------------------------------|------------------------|------------------------|--------|----------|
|        |                       |             |                                          |                        |                        | - •    | Q Search |
| 103    | pdf_de_prueba         | 5.1         | fe9c4374b707a33133a83319a5baa247741b4941 | 2016-04-11<br>12:23:04 | 2015-07-28<br>19:20:22 | *      | 🖋 Edit 💌 |
| 104    | epub_de_prueba        | 2           | 3e23674f343673b279206146d18f677837abf04d | 2016-04-08<br>11:49:57 | 2015-07-28<br>19:20:23 | ~      | 🖋 Edit 💌 |
| 105    | mobi_de_prueba        | 2.1         | 35c3ec33e9524b1d9c7552bf7df14e4935645b04 | 2016-04-11<br>12:39:08 | 2015-07-28<br>19:20:23 | ~      | 🖋 Edit 💌 |
| 106    | home-slider-bar-1.jpg | 1770 I      | 7681c2ea1e8d208204d785493b2627760c5ca5e0 | 00-00-00<br>00:00:00   | 2015-07-28<br>19:20:45 | ~      | 🖋 Edit 💌 |
| 107    | home-slider-bar-2.jpg | (m)         | 87b46456716648beabc727a98bcb6b2ce0896463 | 0000-00-00<br>00:00:00 | 2015-07-28<br>19:20:45 | ~      | 🖋 Edit 💌 |
| 108    | teaser-dummy-2.jpg    | 1221        | 592e249f1bcbc19832b3f33d574b5740ccfe1d09 | 0000-00-00<br>00:00:00 | 2015-07-28<br>19:20:47 | *      | 🖋 Edit 💌 |
| 109    | teaser-dummy-3.jpg    | (177) i     | 6d067cb03429540627f87747676dda1d4894b776 | 0000-00-00<br>00:00:00 | 2015-07-28<br>19:20:49 | *      | 🖋 Edit 💌 |
| 110    | dummybig1.jpg         | -           | 514b1c46e753a1bee8fad292a4d9503d1ab4b6e0 | 0000-00-00<br>00:00:00 | 2015-07-28<br>20:16:57 | 4      | 🖋 Edit 💌 |
| 111    | dummybig3.jpg         |             | 8ce030f61f970c0d962d43be98f7eec827ad513b | 0000-00-00<br>00:00:00 | 2015-07-28<br>20:16:59 | ~      | 🖋 Edit 💌 |
| 112    | dummybig4.jpg         | (771)       | e66c24fc8ab14736959547b68d3f40b113a5852e | 0000-00-00<br>00:00:00 | 2015-07-28<br>20:17:01 | ~      | 🖋 Edit 💌 |

Você pode editar, excluir ou baixar o arquivo diretamente do back office.

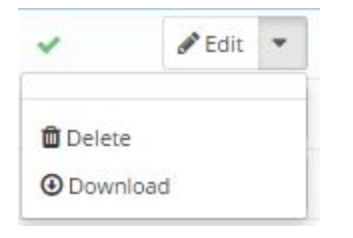

Edite seu arquivo para atualizar o arquivo.

Escolha o arquivo para a atualização.

Atribuir um número à nova versão e entrar uma descrição para a nova versão. Carregar o file da nova versão.

| Description: | Edit • Ir | nsert 👻 Vie  | w • F    | ormat | • Table • T | ools 🔻 |    |   |    |    |          |    |    |   |   |
|--------------|-----------|--------------|----------|-------|-------------|--------|----|---|----|----|----------|----|----|---|---|
|              | <>> B     | IUS          |          | 2 3   | Paragraph   | •      | 55 | A | ١Ħ | ļ≡ | <b>1</b> | 90 | 55 | ÷ | Ð |
|              | Functions | of the new ' | version: | [     |             |        |    |   |    |    |          |    |    |   |   |
|              |           |              |          |       |             |        |    |   |    |    |          |    |    |   |   |

If you want to reupload the file, remember to change the extension in the "Filename" field, if it's not the same.

Você pode informar o usuário deste produto sobre a nova versão.

Ativar "notificar usuários" para enviar uma notificação a todos os usuários deste produto. Ativar "Enviar ao usuário" para enviar informações sobre o número da versão e a descrição da versão com a notificação.

| Notify users:     | YES            | NO              |                                |
|-------------------|----------------|-----------------|--------------------------------|
|                   | Notify users o | f the new file. |                                |
| Send to the user: | YES            | NO              |                                |
|                   | Send informat  | ion about wh    | at files are changed to the us |

#### Edite seus produtos

Para editar os seus produtos, clique em **Catálogo > Produtos**, escolha um produto e clique no botão **"Editar"**.

| 🖻 CATALOG             | Products              |
|-----------------------|-----------------------|
|                       | Categories            |
| Market CUSTOMERS      | Monitoring            |
| S PRICE RULES         | Attributes and Values |
| SHIPPING              | Features              |
| <b>O</b> LOCALIZATION | Manufacturers         |
| A MODULES             | Suppliers             |
| ✗ PREFERENCES         | Image Mapping         |
|                       | Tags                  |
| ADVANCED PARAIVIETERS | Attachments           |
| C ADMINISTRATION      | Digital Files         |

Clique em **"Associações"** e escolha a categoria associada ao seu produto.

| Information     | ASSOCIATIONS          |                                            |
|-----------------|-----------------------|--------------------------------------------|
| Prices          | Associated categories | Expand All Check All Uncheck All search    |
| SEO             |                       |                                            |
| Associations    |                       | E Start (1 selected)                       |
| Quantities      |                       | <ul> <li>E-Books</li> <li>Music</li> </ul> |
| Virtual Product |                       | Images                                     |
| Images          |                       |                                            |
| Features        |                       | Create new category Z                      |
| Customization   | Default category      | E-Books                                    |
| Attachments     | Accessories           | Q                                          |

Clique em **"Quantidades"** para editar a quantidade dos seus produtos em stock. Você também pode especificar o que acontece quando o seu produto está fora de estoque.

|                   | Quantity       | Designation                          |
|-------------------|----------------|--------------------------------------|
|                   | 91             | Wheat Belly Cookbook - Format - epub |
|                   | 98             | Wheat Belly Cookbook - Format - mobi |
|                   | 100            | Wheat Belly Cookbook - Format - txt  |
| When out of stock | C Deny orders  |                                      |
|                   | C Allow orders |                                      |
|                   |                |                                      |

Na categoria **"Produtos digitais"** você pode editar os atributos disponíveis clicando na chave de fenda.

| Information      | DIGITAL PRODUCTS                                                                                |                                                 |
|------------------|-------------------------------------------------------------------------------------------------|-------------------------------------------------|
| Prices           | Dateien wurden erfolgreich aktualisiert                                                         |                                                 |
| SEO              |                                                                                                 |                                                 |
| Associations     | Virtual Product YES NO                                                                          |                                                 |
| Quantities       | This setting overrides Prestashop's native setting and allows you to inform Prestashop to tre   | eat products with attributes as virtual product |
| Virtual Product  | ID Attributes                                                                                   | File/s                                          |
| Images           | Size - 512 x 334 Pixel, Format - mobi, Formats - Audio CD, Material - Plastic                   |                                                 |
| Features         | 260 roundimg-2.jpg<br>roundimg-3.jpg                                                            | Apply digital products 🖍                        |
| Customization    | Size - 512 x 334 Pixel, Format - epub, Formats - Audio CD, Material - Plastic<br>roundimg-3.jpa | Apply digital products                          |
| Attachments      | home-slider-ball ijpg                                                                           |                                                 |
| Suppliers        | 262 Size - 512 x 334 Ph V. Format - mobi, Formats - MP3, Material - Plastic                     | Apply digital products 🚣                        |
| Digital products | 263 Size - 512 x 334 Pixel prmat - epub, Formats - MP3, Material - Plastic                      | Apply digital products 🌲                        |
|                  | 264 Size - 512 x 334 Pixel, Part - mobi, Formats - Audio CD, Material - Metal                   | Apply digital products 🛓                        |
|                  | 265 Size - 512 x 334 Pixel, For epub, Formats - Audio CD, Material - Metal                      | Apply digital products 🕹                        |
|                  | 266 Size - 512 x 334 Pixel, Form, tobi, Formats - MP3, Material - Metal                         | Apply digital products 🚣                        |
|                  | 267 Size - 512 x 334 Pixel, Format Formats - MP3, Material - Metal                              | Apply digital products 🔹                        |
|                  |                                                                                                 |                                                 |
| edit attachr     | ments in a apply files to every single attri                                                    | bute                                            |
| extra produ      | combination                                                                                     |                                                 |

| Faded Short S      | Sleeves T-shirt         |          |         | 1           | Standard produ | uct * 🔋 en 🔻      | Sales Pro | i He |
|--------------------|-------------------------|----------|---------|-------------|----------------|-------------------|-----------|------|
| Basic settings     | Combinations            | Shipping | Pricing | SEO         | Options        | «Modules options» |           |      |
| Digital products   |                         |          |         |             | •              |                   |           |      |
| Digital products   |                         |          |         |             |                |                   |           |      |
| Files have been su | ccessfully updated      |          |         |             |                |                   |           |      |
| Virtual Product    | •                       |          |         |             |                |                   |           |      |
| ID Attrik          | outes                   | /        |         | Files       |                |                   |           |      |
| Size -<br>1 digita | - S, Color - Orange 🦾 🤞 |          |         | APPLY DIGIT | AL PRODUCTS    |                   |           |      |
| 2 Size -           | - S, Color - Blue       |          |         | APPLY DIGIT | AL PRODUCTS    |                   |           |      |

A aparição na pré-shop 1.7

# 4. O produto final

O produto final deve ter a possibilidade de escolher entre diferentes atributos, neste caso o tamanho da figura, e deve mostrar os produtos em estoque.

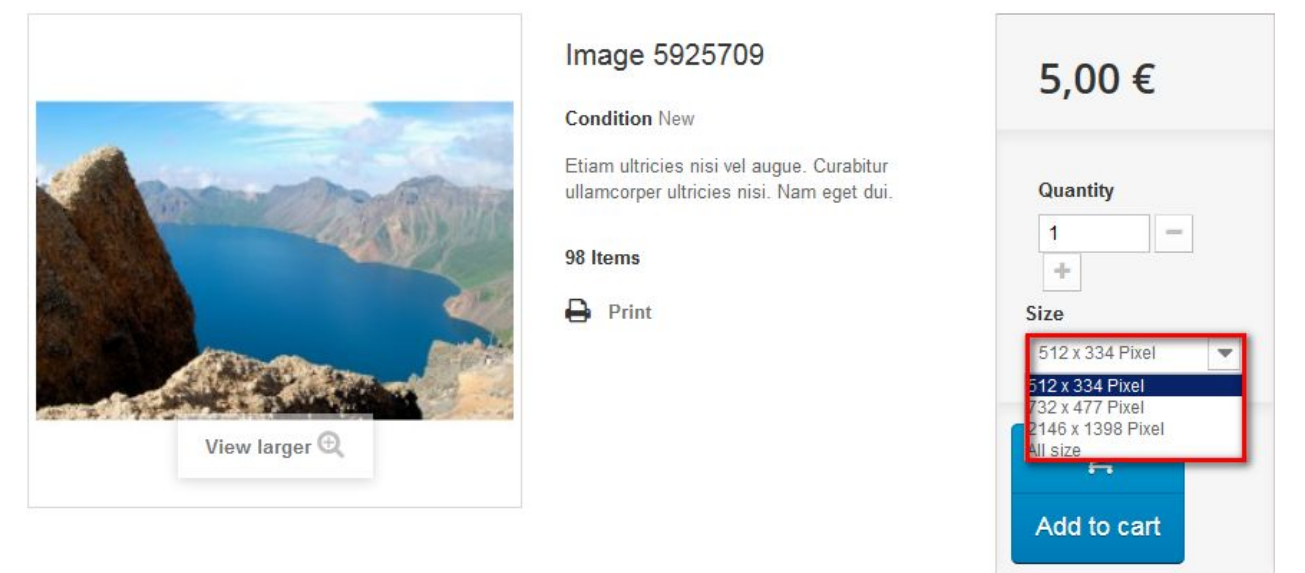

Seus clientes podem acessar seus downloads em suas contas e ver claramente listados: MY DOWNLOADS

| RDER #OPPIBRIKB      |            |
|----------------------|------------|
| 4.0Kb                | Ø Download |
| 4.0Kb                | O Download |
| Downloaded, times: 0 |            |
| 4.0Kb                | Download   |
| Downloaded, times: 0 |            |

Seus clientes recebem um e-mail com o link de download dos produtos após o pagamento ter sido bem-sucedido.

No menu "Meus Downloads", seus clientes serão informados de possíveis vouchers para produtos expirados.

#### MY DOWNLOADS

#### Support and Updates

As soon as your download has expired you will receive a voucher for re-byuing the product, which will be placed next to your order block.

| RDER #NYPGFQYRV                                       | 07/31/2017                                              |
|-------------------------------------------------------|---------------------------------------------------------|
|                                                       | Voucher for re-byuing: 1e6e2851d732a1bde9368e1c7a30bc4a |
| aded Short Sleeves T-shirt - Size : S, Color : Orange | Valid until: 08/01/2017                                 |
|                                                       | Expired                                                 |

Os vouchers podem ser vistos pelos seus clientes em "Os seus vouchers". Os seus clientes podem ver tanto a data de validade como o valor exacto do voucher, calculado a partir da sua percentagem.

**MY VOUCHERS** 

| Code                             | Description                                                                 | Quantity | Value* | Minimum | Cumulative | Expiration date |
|----------------------------------|-----------------------------------------------------------------------------|----------|--------|---------|------------|-----------------|
| 1e6e2851d732a1bde9368e1c7a30bc4a | Faded Short<br>Sleeves T-<br>shirt - Size :<br>S, Color :<br>Orange-<br>15% | 1        | 15.00% | None    | Yes        | 08/01/2017      |

×

#### DIGITALIQUE DEMOSHOP

### HELLO TEST TEST, YOUR ORDER #154 Product(s) now available for download. Thank you for your order from Digitalique! You have 9 product(s) now available for download using the following link(s): • home-slider-bar-2.jpg • teaser-dummy-2.jpg • teaser-dummy-3.jpg • dummybig1.jpg • pdf de prueba Version: 5.1 • epub de prueba Version: 2 sdi sf sdf sf

# Possíveis limites para upload de arquivos grandes e upload de uma grande quantidade de arquivos

#### php.ini

**post\_max\_size** - Define o tamanho máximo permitido de dados post. Essa configuração também afeta o upload do arquivo. Para carregar arquivos grandes, este valor deve ser maior do que upload\_max\_filesize.

**upload\_max\_filesize** - O tamanho máximo de um arquivo carregado.

#### Prestashop

**Tamanho máximo para anexos** - Defina o tamanho máximo permitido para arquivos de anexos (em megabytes). Este valor tem de ser inferior ou igual ao máximo de upload de ficheiros permitido pelo seu servidor (actualmente: 1 MB).

| Q<br>63<br>8 | Search Dashboard Catalog    | Administration / Preferences<br>Preferences | Recom  | mended Modules and Services Help |
|--------------|-----------------------------|---------------------------------------------|--------|----------------------------------|
|              |                             | ¢\$ GENERAL                                 |        |                                  |
| 容            | Customers                   | Automatically check for module updates      | YES NO |                                  |
| ÷-           |                             | Check the cookie's IP address               | YES NO |                                  |
| æ            |                             | Lifetime of front office cookies            | 480    | hours                            |
| 9<br>4       | Localization<br>Preferences | Lifetime of back office cookies             | 480    | hours                            |
| o\$          | Advanced Parameters         |                                             |        | B                                |
| ۰            | Administration              |                                             |        | Save                             |
|              | Preferences Quick Access    | 💩 UPLOAD QUOTA                              |        |                                  |
|              |                             | Maximum size for attachment                 | 8      | megabytes                        |
|              |                             | Maximum size for a downloadable product     | 2      | megabytes                        |
|              |                             | Maximum size for a product's image          | 2      | megabytes                        |
|              |                             |                                             |        | 四                                |
|              |                             |                                             |        | Save                             |